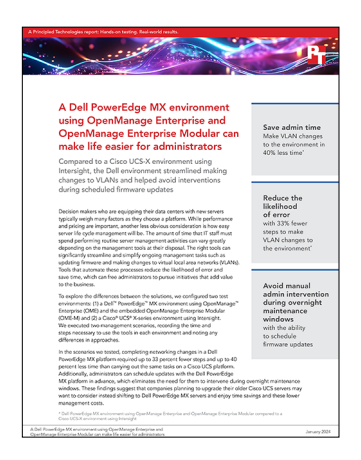

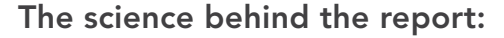

A Dell PowerEdge MX environment using OpenManage Enterprise and OpenManage Enterprise Modular can make life easier for administrators

This document describes what we tested, how we tested, and what we found. To learn how these facts translate into real-world benefits, read the report A Dell PowerEdge MX environment using OpenManage Enterprise and OpenManage Enterprise Modular can make life easier for administrators.

We concluded our hands-on testing on December 12, 2023. During testing, we determined the appropriate hardware and software configurations and applied updates as they became available. The results in this report reflect configurations that we finalized on December 12, 2023 or earlier. Unavoidably, these configurations may not represent the latest versions available when this report appears.

# Our results

To learn more about how we have calculated the wins in this report, go to http://facts.pt/calculating-and-highlighting-wins. Unless we state otherwise, we have followed the rules and principles we outline in that document.

| Use case                    | Dell solution       | Cisco solution                                                           | Percentage difference |  |  |
|-----------------------------|---------------------|--------------------------------------------------------------------------|-----------------------|--|--|
| Making changes to VLAN      |                     |                                                                          |                       |  |  |
| Admin time (mm:ss)          | 01:32               | 02:34                                                                    | 40.25%                |  |  |
| Admin steps                 | 18                  | 27                                                                       | 33.33%                |  |  |
| Admin intervention required | No                  | Yes                                                                      | -                     |  |  |
| Reboot required             | No                  | No                                                                       | -                     |  |  |
| Updating firmware           |                     |                                                                          |                       |  |  |
| Available options           | Scheduled or manual | Staged for next reboot,<br>with option of performing<br>immediate reboot | -                     |  |  |

Table 1: Results of our testing. Less time and fewer steps are better.

# System configuration information

Table 2: Detailed information on the server enclosure we used in our tests.

| Server enclosure configuration information | Dell™ PowerEdge™ MX7000    |  |
|--------------------------------------------|----------------------------|--|
| Number of management modules               | 2                          |  |
| Management module firmware revision        | 2.10.00                    |  |
| First type of I/O module                   |                            |  |
| Vendor and model number                    | Dell MX9116n Fabric Engine |  |
| I/O module firmware revision               | 10.5.5.4.29                |  |
| Number of modules                          | 2                          |  |
| Occupied bay(s)                            | A1, A2                     |  |
| Power supplies                             |                            |  |
| Vendor and model number                    | Dell                       |  |
| Number of power supplies                   | 6                          |  |
| Wattage of each (W)                        | 3,000                      |  |
| Cooling fans                               |                            |  |
| Vendor                                     | Dell                       |  |
| Number of fans                             | 9                          |  |

Table 3: Detailed information on the server we tested.

| Server configuration information               | Dell PowerEdge MX760c                             |  |
|------------------------------------------------|---------------------------------------------------|--|
| BIOS name and version                          | Dell 1.6.6                                        |  |
| Non-default BIOS settings                      | Intel Turbo Boost enabled, Virtualization enabled |  |
| Operating system name and version/build number | VMware® ESXi™, 8.0.2, 23380479                    |  |
| Date of last OS updates/patches applied        | 12/12/2023                                        |  |
| Power management policy                        | Performance                                       |  |
| Processor                                      |                                                   |  |
| Number of processors                           | 2                                                 |  |
| Vendor and model                               | Intel® Xeon® Gold 6430                            |  |
| Core count (per processor)                     | 32                                                |  |
| Core frequency (GHz)                           | 1.9                                               |  |

| Server configuration information  | Dell PowerEdge MX760c            |  |
|-----------------------------------|----------------------------------|--|
| Memory module(s)                  |                                  |  |
| Total memory in system (GB)       | 512                              |  |
| Number of memory modules          | 8                                |  |
| Vendor and model                  | Hynix® HMCG94AEBRA109N           |  |
| Size (GB)                         | 64                               |  |
| Туре                              | PC4-25600R (DDR5-4800)           |  |
| Speed (MHz)                       | 4,800                            |  |
| Speed running in the server (MHz) | 4,800                            |  |
| Network adapter                   |                                  |  |
| Vendor and model                  | Broadcom® Adv Quad 25Gb Ethernet |  |
| Number and type of ports          | 4x 25GbE                         |  |
| Driver version                    | Dell FW 22.61.10.77              |  |

Table 4: Detailed information on the server enclosure we used in our tests.

| Server enclosure configuration information | Cisco® UCS® X9508     |  |
|--------------------------------------------|-----------------------|--|
| Number of management modules               | 2x UCS-FI-6454        |  |
| Management module firmware revision        | 4.3(2.230117)         |  |
| NX-OS version                              | 9.3(5)I43(2a)         |  |
| First type of I/O module                   |                       |  |
| Vendor and model number                    | Cisco UCSX-I-9108-25G |  |
| I/O module firmware revision               | 4.3(2a)               |  |
| Number of modules                          | 2                     |  |
| Power supplies                             |                       |  |
| Vendor and model number                    | Cisco UCSX-PSU-2800AC |  |
| Number of power supplies                   | 6                     |  |
| Wattage of each (W)                        | 2,800                 |  |
| Cooling fans                               |                       |  |
| Vendor and model number                    | Cisco UCSX-9508-FAN   |  |
| Number of fans                             | 4                     |  |

Table 5: Detailed information on the server we tested.

| Server configuration information               | Cisco UCS X201c M6                                |  |
|------------------------------------------------|---------------------------------------------------|--|
| BIOS name and version                          | Cisco X210M6.4.3.2c.0.0726232000                  |  |
| Non-default BIOS settings                      | Intel Turbo Boost enabled, Virtualization enabled |  |
| Operating system name and version/build number | VMware ESXi, 8.0.2, 22380479                      |  |
| Date of last OS updates/patches applied        | 12/12/2023                                        |  |
| Power management policy                        | Performance                                       |  |
| Processor                                      |                                                   |  |
| Number of processors                           | 2                                                 |  |
| Vendor and model                               | Intel Xeon Gold 6330                              |  |
| Core count (per processor)                     | 28                                                |  |
| Core frequency (GHz)                           | 2.00                                              |  |
| Memory module(s)                               |                                                   |  |
| Total memory in system (GB)                    | 256                                               |  |
| Number of memory modules                       | 4                                                 |  |
| Vendor and model                               | Cisco UCSX-MR-X64G2RW (Samsung®)                  |  |
| Size (GB)                                      | 64                                                |  |
| Туре                                           | PC4-25600R (DDR4-3200)                            |  |
| Speed (MHz)                                    | 3,200                                             |  |
| Speed running in the server (MHz)              | 3,200                                             |  |
| Network adapter                                |                                                   |  |
| Vendor and model                               | UCSX-V4-Q25GML                                    |  |
| Number and type of ports                       | 4x 25GbE                                          |  |
| Driver version                                 | Cisco FW 5.3(2.40)                                |  |

Table 6: Detailed information on the network switches we used in our tests.

| Network switch configuration information | 2x Dell PowerConnect S4048-ON   |
|------------------------------------------|---------------------------------|
| Switch software revision                 | OS 9.9(0.0P4)                   |
| Number and type of ports                 | 48x SFP+ 10GbE, 6x QSFP 40GbE   |
| Number and type of ports used in test    | 11x SFP+ 10GbE, 5x QSFP 40 GbE  |
| Non-default settings used                | Jumbo frames enabled, LACP LAGs |

## How we tested

#### Adding a VLAN on the Dell PowerEdge MX

- 1. Log into OpenManage Enterprise Modular (OME-M).
- 2. Click Configuration  $\rightarrow$  VLANs.
- 3. Click Define.
- 4. Provide the following information, and click Finish:
  - a. Name
  - b. Description
  - c. VLAN ID
  - d. Network Type
- 5. Click Devices  $\rightarrow$  Fabric.
- 6. Click the name of the fabric you want to edit.
- 7. Check the box next to the uplink set you want to modify, and click Edit.
- 8. Confirm, and click Next.
- 9. Scroll down, and check the box beside the network you just created. Click Finish. The link will update.
- 10. On the left side of the page, click Servers, and click Edit Networks.
- 11. Select a reference server, and click Next.
- 12. Click the tagged network menu for the intended network adapter.
- 13. Check the box beside the VLAN you want to add. Click the >> button, and click Finish.
- 14. Repeat for other adapters as needed. Once you have modified all target adapters, click Next.
- 15. To make changes to additional servers, click Add.
- 16. Check the boxes next to the additional servers you want to modify, and click Add.
- 17. Click Finish.
- 18. To confirm, click Yes. To view the progress, click go to Jobs. OMEM applies the VLAN changes with no downtime or reboots to the server(s).

### Adding a VLAN on the Cisco UCS-X

- 1. Log into Cisco<sup>®</sup> Intersight<sup>®</sup>.
- 2. From the top menu bar pull-down menu, select Infrastructure Service.
- 3. From the left menu, select Profiles.
- 4. Click UCS Domain Profiles.
- 5. Click the name of the Domain Profile deployed to your fabric interconnects.
- 6. Under the Policy, click VLAN & VSAN Configuration.
- 7. Beside the policy selected for VLAN Configuration, click the pencil icon.
- 8. Click Next.
- 9. Click Add VLANs.
- 10. Enter the following information, make the following selections, and click Add:
  - a. Prefix (we used VLAN)
  - b. VLAN IDs (we used 1500)
  - c. Toggle Auto Allow on Uplinks to OFF
  - d. Select the policy to use for Multicast Policy
- 11. Click Save.
- 12. In the left menu, select Profiles.
- 13. In the UCS Domain Profiles section, locate the entry marked with Status as "Not Deployed Changes." On the far right, click the ellipses, and select Deploy.
- 14. Click Deploy.
- 15. When the Status is marked as OK, from the left menu, select Templates.
- 16. Click the name of the template you used to originally deploy your cluster servers.
- 17. Beside the name of the LAN Connectivity policy, click the eye icon. On the right scrolling panel, scroll down, and click the Ethernet Network Group policy.
- 18. Click Actions  $\rightarrow$  Edit.
- 19. Click Next.
- 20. In the Allowed VLANs section, insert your new VLAN into the comma-separated list. Click Save.

- 21. In the left menu, click Profiles.
- 22. Check the boxes for your profiles marked inconsistent, and click the ellipses at the bottom of the list. Select Deploy.
- 23. On the confirmation pop-up panel, click Deploy.

#### Updating firmware on the Dell solution

- 1. Log into OpenManage Enterprise.
- 2. In the Configuration menu, select Firmware/Driver Compliance.
- 3. Check the box beside the Baseline assigned to your devices, and click Check Compliance.
- 4. Upon completion, click View report.
- 5. Check the boxes next to the servers you want to update, and click Make Compliant.
- 6. Choose from the following options:
  - Select the schedule to Update Now
  - Select the schedule to Update Later

If you choose Update Later, you'll be able to set the date and time during which the updates will occur.

- 7. Choose the server options for this job.
- 8. Choose from the following options:
  - Select Reboot the server immediately
  - Select Stage for next server reboot

If you select Reboot server immediately, a pull-down menu will let you choose from the following: Graceful Reboot with Forced Shutdown, Graceful Reboot without Forced Shutdown, or Power Cycle.

- 9. Reset iDRAC. This resets the iDRAC to a pristine condition prior to updating.
- 10. Clear Job Queue. This clears any other pending jobs prior to updating.
- 11. Click Update.
- 12. To confirm, click Yes.

#### Updating firmware on the Cisco solution

- 1. Log into Intersight.
- 2. In the Infrastructure Services area, click Servers.
- 3. Check the boxes next to the servers you want to update, click the ellipses at the bottom of the list, and select Upgrade Firmware.
- 4. Confirm you selected the correct servers, and click Next.
- 5. From the firmware versions listed on Intersight, select the version of firmware you want to install. Click Next.
- 6. Click Upgrade.
- 7. When a message appears indicating the firmware will install on the next boot, toggle the switch on this panel to force an immediate upgrade. Click Upgrade.

#### Read the report at https://facts.pt/JL6p13H

This project was commissioned by Dell Technologies.

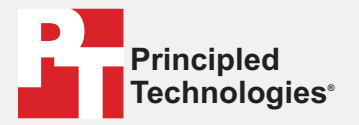

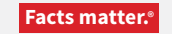

Principled Technologies is a registered trademark of Principled Technologies, Inc. All other product names are the trademarks of their respective owners.

DISCLAIMER OF WARRANTIES; LIMITATION OF LIABILITY: Principled Technologies, Inc. has made reasonable efforts to ensure the accuracy and validity of its testing, however, Principled Technologies, Inc. specifically disclaims any warranty, expressed or implied, relating to the test results and analysis, their accuracy, completeness or quality, including any implied warranty of fitness for any particular purpose. All persons or entities relying on the results of any testing do so at their own risk, and agree that Principled Technologies, Inc., its employees and its subcontractors shall have no liability whatsoever from any claim of loss or damage on account of any alleged error or defect in any testing procedure or result.

In no event shall Principled Technologies, Inc. be liable for indirect, special, incidental, or consequential damages in connection with its testing, even if advised of the possibility of such damages. In no event shall Principled Technologies, Inc.'s liability, including for direct damages, exceed the amounts paid in connection with Principled Technologies, Inc.'s testing. Customer's sole and exclusive remedies are as set forth herein.